## Questionario interno attuazione PNSD - istruzioni

## Istruzioni per l'amministratore

Accesso alla pagina del DS/AD dalla pagina riservata di ciascuna scuola: <u>https://www.atmonza.it/login</u> (password iniziale=codice meccanografico della scuola. **Si consiglia di cambiare la password di amministratore al primo accesso**)

Il DS (o AD da lui delegato) accede a una pagina di amministrazione come la seguente:

| 🖉 Questionario interno sul 🗴 🚺 Sidi - Mur - Ministero di 🗴 🖉 Sidi - Mur - Ministero di 🗴 🖉 Ufficio Scolastco Territo X 🕐 🖸 Questionario interno sul X |  |  |  |
|----------------------------------------------------------------------------------------------------|--|--|--|
| ← → C a Sicuro   https://www.atmonza.it/quest/preside.php ☆ 🖸 🖬                                                                                       |  |  |  |
|                                                                                                    |  |  |  |
| Questionario interno sull`attuazione del PNSD                                                                                                    |  |  |  |
|                                                                                                    |  |  |  |
| IL QUESTIONARIO È APERTO                                                                                                    |  |  |  |
| Link da fornire ai docenti per la compilazione del<br>questionario:                                                                                   |  |  |  |
| https://www.atmonza.it/quest/inziaval2.php?<br>q=3847                                                                                                 |  |  |  |
|                                                                                                    |  |  |  |
| In caso di problemi contattare <u>Mauro Cereda</u><br>Tel: 0399718243                                                                                 |  |  |  |

Qui si trova il **link per accedere al questionario** da comunicare (via email o con pubblicazione nell'area riservata del sito) a tutti i docenti. Ciò che differenzia le scuole è la sequenza di cifre in fondo al link.

Il DS (o AD) cliccando sulle icone può:

| QUADRO PLESSI                                   | Visualizzare il numero di questionari compilati, per ciascun plesso o corso della<br>scuola                                                                                                    |
|-------------------------------------------------|----------------------------------------------------------------------------------------------------|
| GESTISCI DOCENTI                                | <ol> <li>Recuperare la password di docenti che l'avessero scordata (la password è<br/>necessaria solo se il docente deve riaprire un questionario già<br/>parzialmente compilato e chiuso)</li> <li>Inserire docenti non già presenti nel database</li> </ol> |
| GRAFICI                                         | Visualizzare i grafici delle risposte                                                                                                    |
| CHIUDERE<br>APRIRE<br>CHIUDI<br>IL QUESTIONARIO | Aprire e chiudere il questionario                                                                                                    |

| QUADRO DI RIEPILOGO | <ol> <li>Visualizzare le risposte alle varie domande man mano che i docenti<br/>rispondono</li> <li>Esportare i dati in formato excel</li> </ol> |
|---------------------|----------------------------------------------------------------------------------------------------|
| ESCI                | Uscire dalla pagina di amministrazione                                                                                                    |